## CLASSROOM WALKTHROUGH FORM PORTAL AND DASHBOARDS

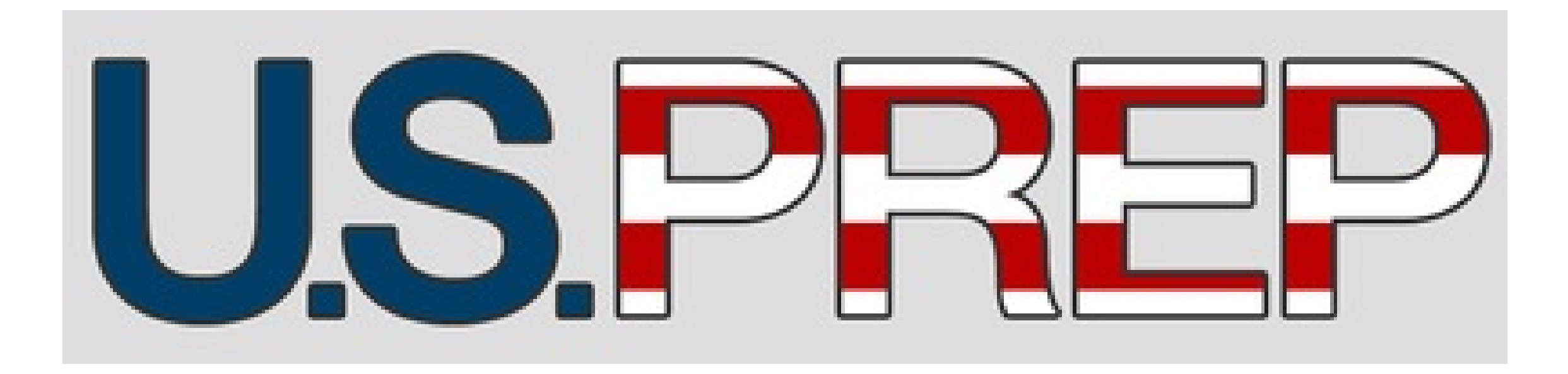

# **Central Data Center Help Guide**

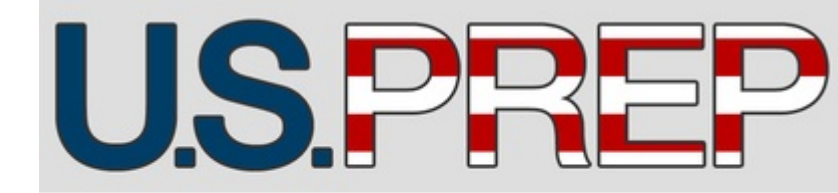

#### Central Data Center Help Guide

#### **CLASSROOM WALKTHROUGH FORM PORTAL – Screen Shots**

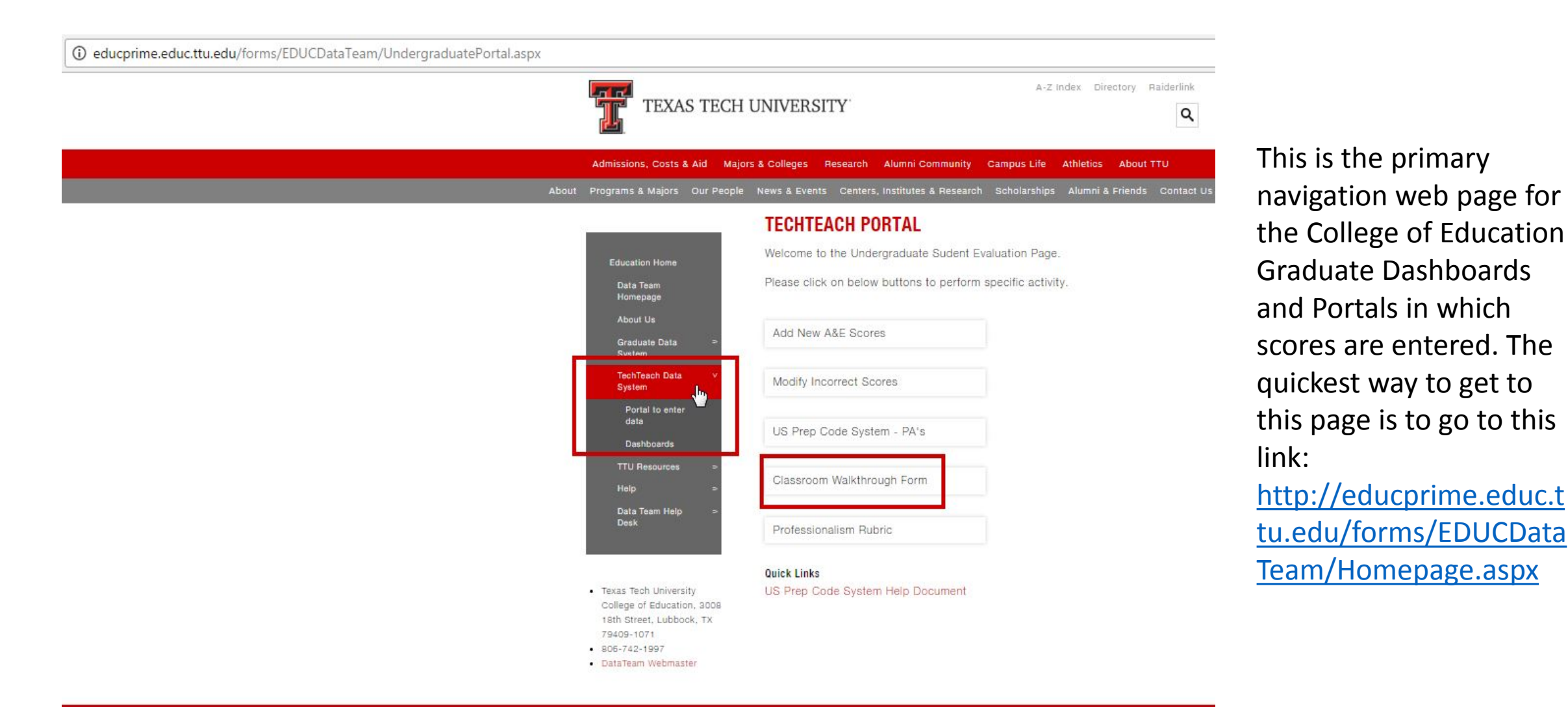

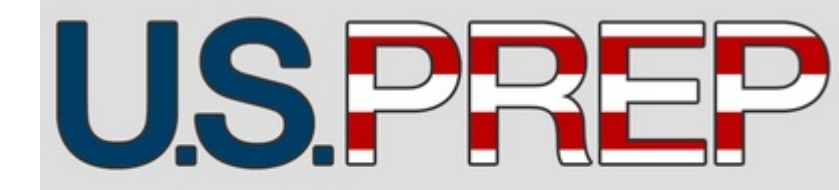

#### Central Data Center Help Guide

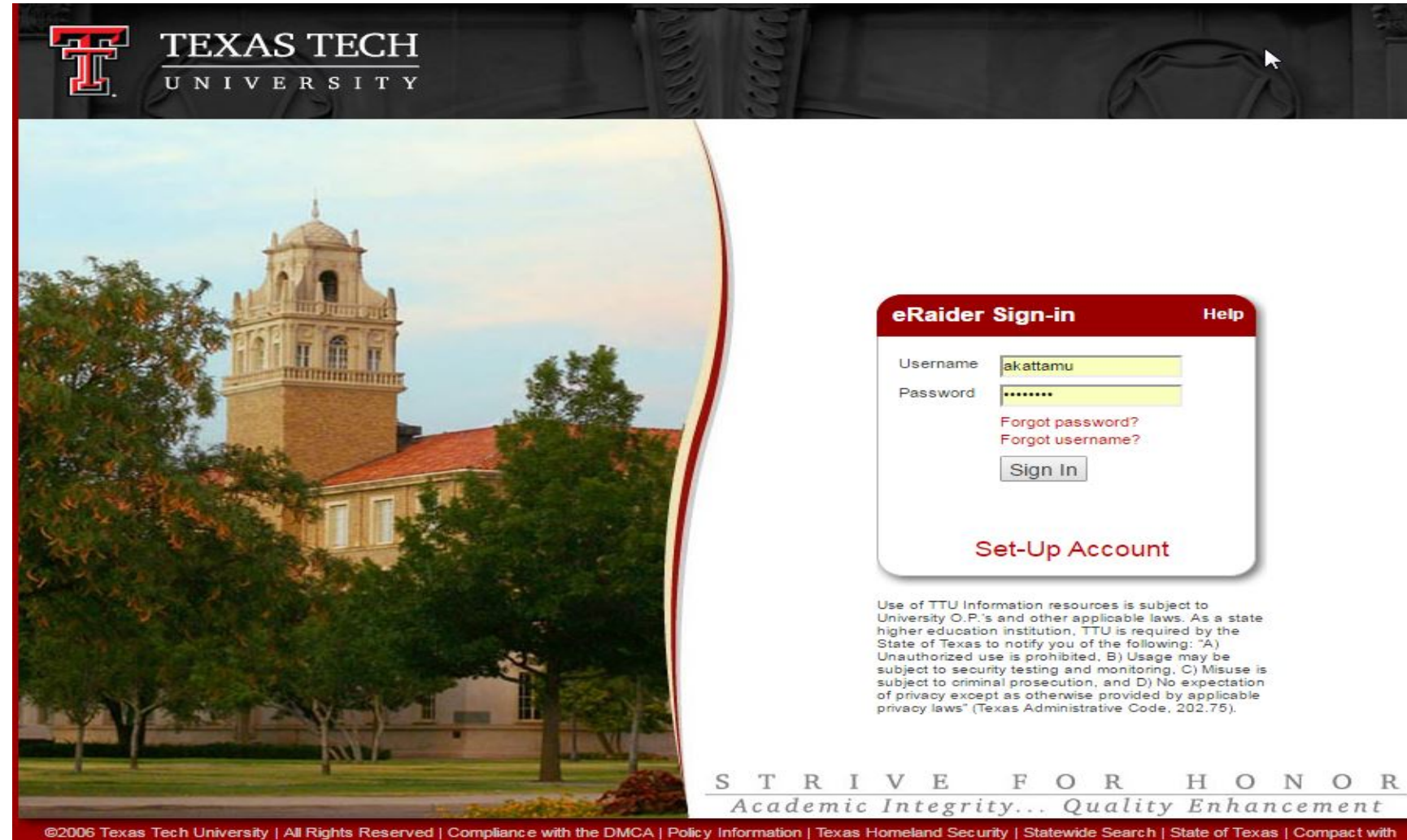

#### Instructions:

1. On clicking the 'Classroom Walkthrough Form' portal in the TechTeach portals page, you will be redirected to eRaider login page for authentication.

2. Login with your eraider username and password.

Texans

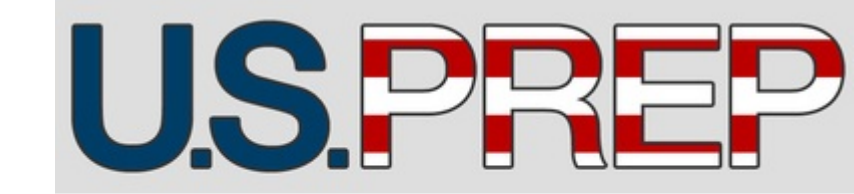

| Abbott, Hannah   R112902:       |            |
|---------------------------------|------------|
| * Mentor Teacher                |            |
| Folsom, Kelly                   | •          |
| * Subject                       |            |
| SPED                            |            |
| * Grade Level                   |            |
| 3rd                             | •          |
| * School Name                   |            |
| Lubbock-Cooper North Elementary | y •        |
| * Announced                     |            |
| Announced                       |            |
| Unannounced                     |            |
| Date                            |            |
| 02/08/2017                      | <b>***</b> |
| Time                            |            |
| 3:00 PM                         | •          |
|                                 |            |
| Observation                     |            |

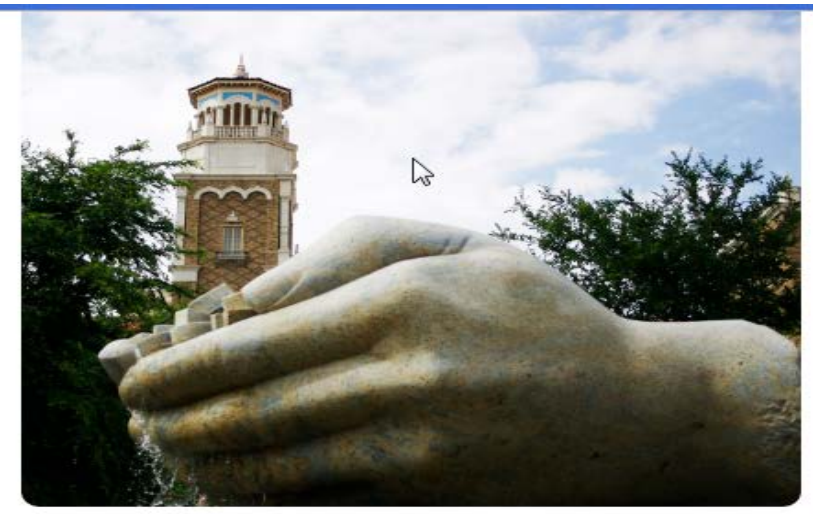

#### Central Data Center Help Guide

Instructions (Continued...):

3. After successful login, you'll see a page as shown in the picture. Here, select the Candidate name from the dropdown by clicking on the drop-down button.

4. Then select the 'Mentor Teacher'. Based on the selection of previous field (Candidate name), the allowed values for this field are auto-populated from toolbox.

5. Then select the 'Subject'. Based on the selection of previous fields (Candidate name and Mentor Teacher), the allowed values for this field are auto-populated from toolbox.

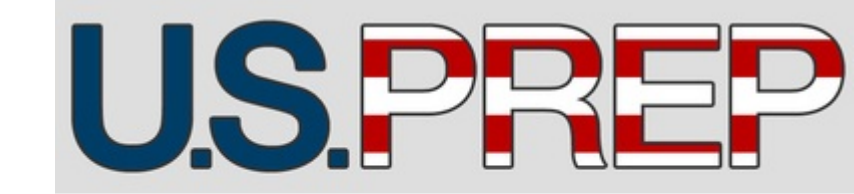

| * Mentor Teacher              | _        |
|-------------------------------|----------|
| Folsom, Kelly                 |          |
| * Subject                     |          |
| SPED                          |          |
| * Grade Level                 |          |
| 3rd                           | •        |
| * School Name                 |          |
| Lubbock-Cooper North Elementa | ary •    |
| * Announced                   |          |
| Announced                     |          |
| Unannounced                   |          |
| Date                          |          |
| 02/08/2017                    | <b>m</b> |
| Time                          |          |
| 3:00 PM                       | 0        |
|                               |          |

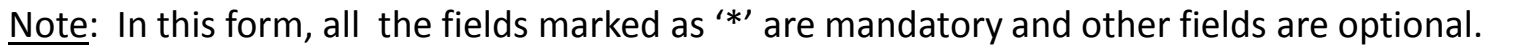

#### Central Data Center Help Guide

Instructions (Continued...):

6. Then select the 'Grade Level'. Based on the selection of previous fields (Candidate name, Mentor Teacher, Subject), the allowed values for this field are auto-populated from toolbox.

7. Then select the 'School Name'. Based on the selection of previous fields (Candidate name, Mentor Teacher, Subject and Grade Level), the allowed values for this field are auto-populated from toolbox.

8. Then select value for 'Announced' field. It's a radio button. So, you can select either 'Announced' or 'Unannounced'.

9. Then select the 'Date' and 'Time' fields based on the date and time at which this form is being filled and submitted.

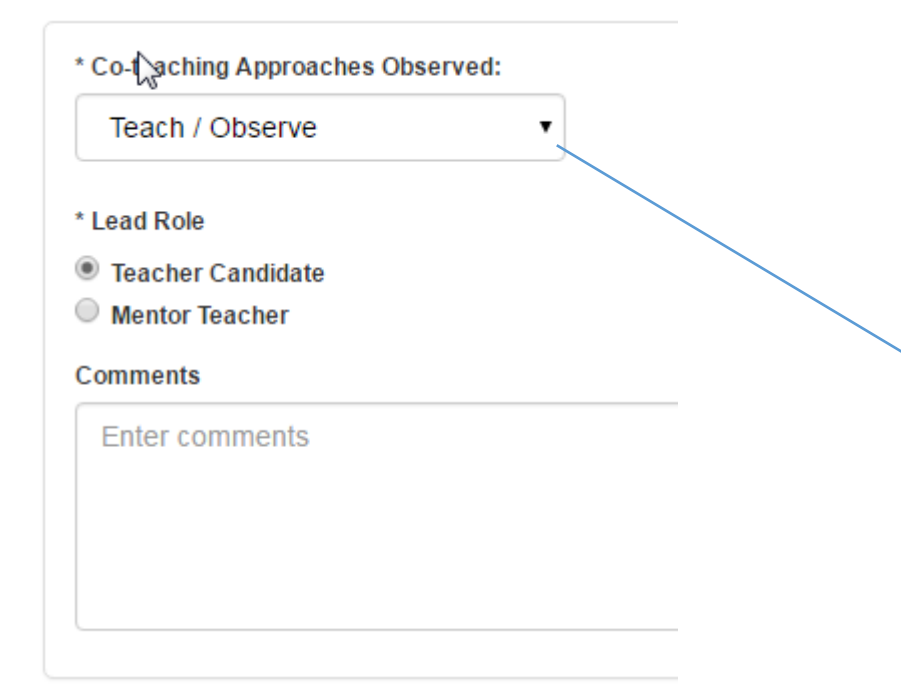

List of allowed values for 'Co-teaching Approaches Observed' field:

| * Co-teaching Approaches Observed: |   |  |  |  |
|------------------------------------|---|--|--|--|
| Teach / Observe                    |   |  |  |  |
| Select                             |   |  |  |  |
| Teach / Observe                    |   |  |  |  |
| Teach / Assist                     |   |  |  |  |
| Alternative Teaching               |   |  |  |  |
| Team Teaching                      |   |  |  |  |
| Parallel Teaching                  |   |  |  |  |
| Station Teaching                   |   |  |  |  |
|                                    | _ |  |  |  |

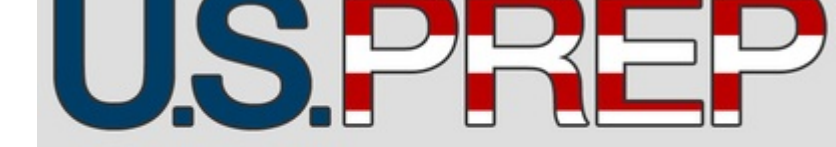

#### Central Data Center Help Guide

Instructions (Continued...):

10. Then select the 'Co-teaching Approaches Observed' field value using the drop-down (as shown in the picture).

11. Then select 'Lead Role' field. It's a radio button. So, you can select either 'Teacher Candidate' or 'Mentor Teacher'.

12. Then mention any comments applicable based on the 'Lead Role' selection. (Optional)

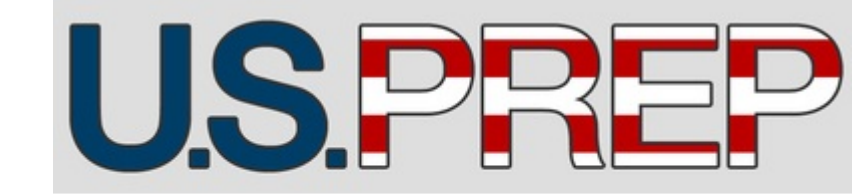

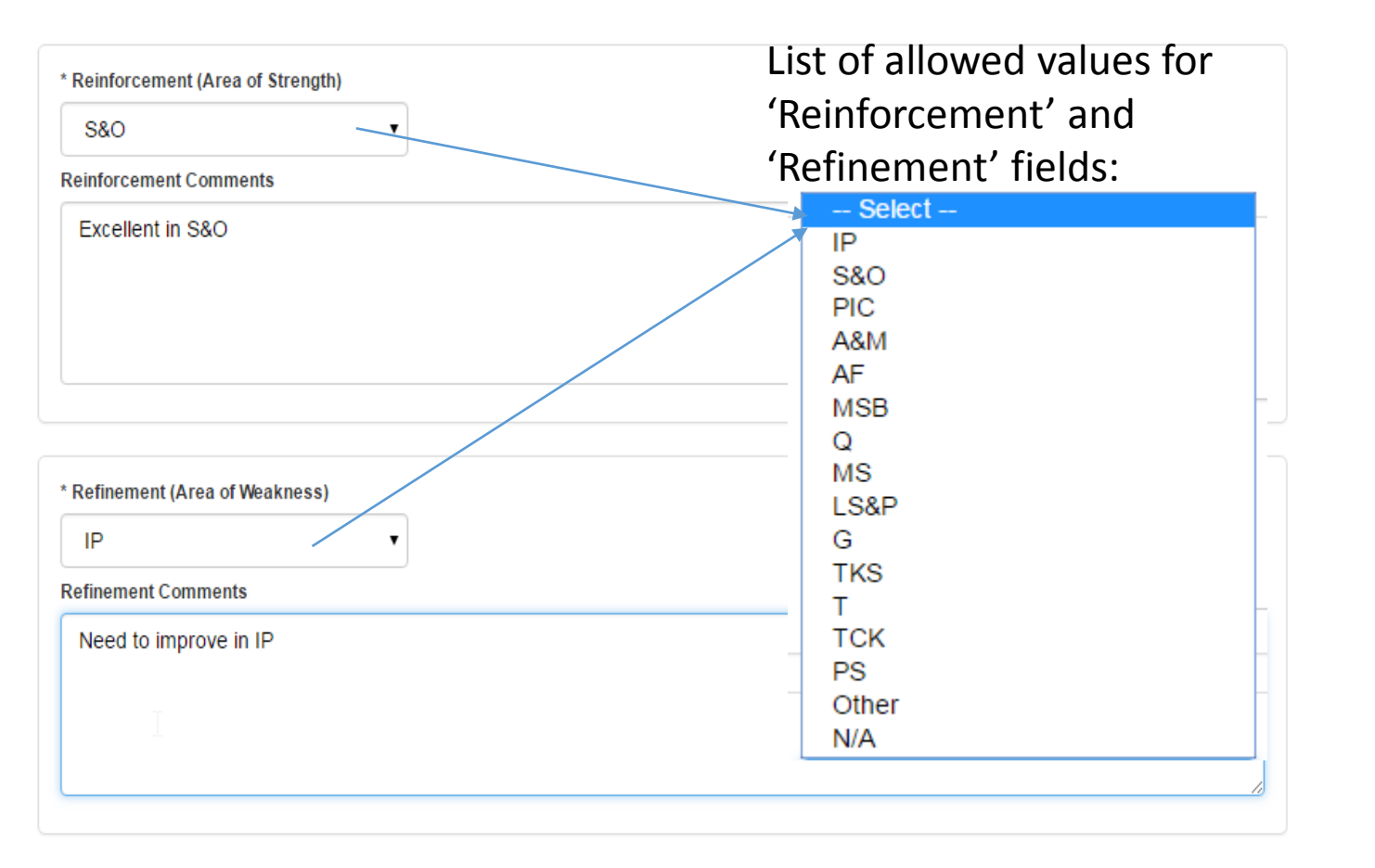

#### Central Data Center Help Guide

Instructions (Continued...):

13. Then select the 'Reinforcement (Area of Strength)' from the drop-down list provided and mention any comments related to that in the 'Reinforcement Comments' text box (as shown in the picture).

14. Then select the 'Refinement (Area of Weakness)' from the drop-down list provided and mention any comments related to that in the 'Refinement Comments' text box (as shown in the picture).

| * Follow-Up                       |  |  |
|-----------------------------------|--|--|
| No follow-up required             |  |  |
| Contact me immediately            |  |  |
| Contact me by the end of the week |  |  |
| See comments for follow-up        |  |  |
|                                   |  |  |
|                                   |  |  |

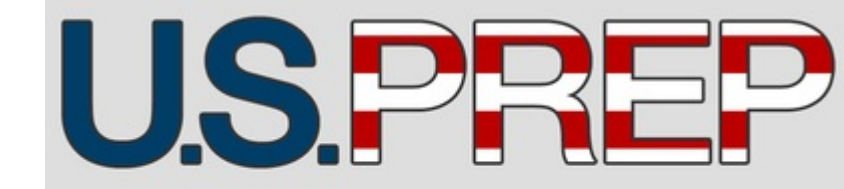

#### Central Data Center Help Guide

Instructions (Continued...):

15. Then select the value for the 'Followup' field (as shown in the picture).

16. Then click on 'Submit'. After the Site coordinator has submitted the form, it's automatically emailed to the student by copying the Site coordinator in that email.

#### **CLASSROOM WALKTHROUGH FORM DASHBOARDS**

| TEXAS                     | TECH UNIVERSITY                  | A-Z Index Directory Raiderlink     |                             |  |  |
|---------------------------|----------------------------------|------------------------------------|-----------------------------|--|--|
| Admissions, Costs & Ai    | id Majors & Colleges Research    | Alumni Community Campus Life       | Athletics About TTU         |  |  |
| About Programs & Majors O | ur People News & Events Centers, | Institutes & Research Scholarships | Alumni & Friends Contact Us |  |  |

|                                                        | TECHTEACH DASHBUAR           |
|--------------------------------------------------------|------------------------------|
| Education Home                                         |                              |
| Data Team<br>Homepage                                  | Enrollment Management        |
| About Us                                               |                              |
| Graduate Data ⇒<br>System                              | State and Federal Reporting  |
| TechTeach Data ><br>System                             | Competency Trends            |
| TTU Resources >                                        |                              |
| Help >                                                 | Achievement Data             |
| Data Team Help ⇒<br>Desk                               |                              |
|                                                        | TTU Curriculum               |
|                                                        |                              |
| Texas Tech University                                  | Bi-Weekly Logs               |
| College of Education, 3008<br>18th Street, Lubbock, TX |                              |
| 79409-1071<br>• 805-742-1997                           | Toolbox Data                 |
| DataTeam Webmaster                                     |                              |
|                                                        | Classroom Walkthrough        |
|                                                        | Classroom Walkthrough Report |
|                                                        | Classroom Walkthrough Report |
|                                                        |                              |

#### FECHTEACH DASHBOARD VISUALS

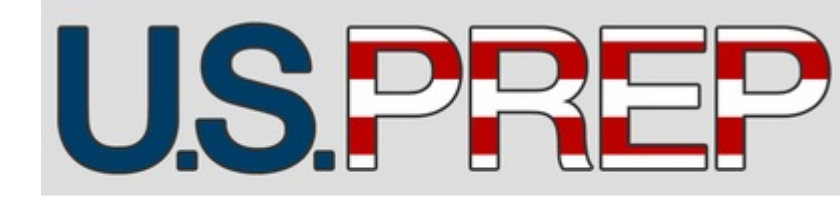

# Central Data Center Help Guide

Instructions:

1. As shown in the picture, you have a couple of options- one with Evaluator and other with Admin. You can choose the one you need based on the following:

a. 'Classroom Walkthrough Report- Evaluator' (numbered as '1' in the above picture) is the dashboard for use by individual students. A security feature is added such that, each student can view only his/her corresponding information in the Dashboard. They cannot access/view other students dashboard.

b. When' Classroom Walkthrough Report-Admin' (numbered as '2' in the first picture) is the dashboard for use by Admins or the set of people who needs access to information to all the students. A security feature is added such that, the person who have Admin rights have access to the information of all the students and can see their data in this Dashboard.

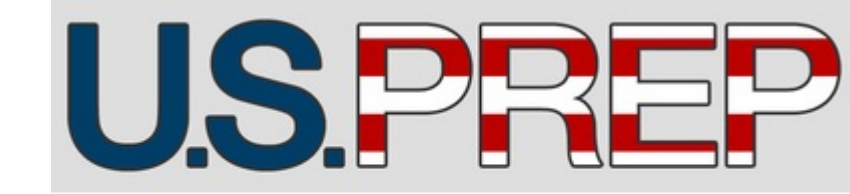

#### **CLASSROOM WALKTHROUGH FORM DASHBOARDS**

| Col                | lege of Edi                     | ication <sup>-</sup>               | 0                            | Class                                                                            | room       | Walkt                                                                      | hrough                                                                            | า                                       |
|--------------------|---------------------------------|------------------------------------|------------------------------|----------------------------------------------------------------------------------|------------|----------------------------------------------------------------------------|-----------------------------------------------------------------------------------|-----------------------------------------|
| Lead F<br>Mentor * | Teacher<br>Candidate            | Mentor Ev<br>Teacher<br>II) * (All | raluator Co Te<br>Name (All) | aching Annou<br>* (All)                                                          | unced Sut  | oject Grad<br>Leve<br>(All)                                                | le School<br>el (All) *                                                           | Observation Date<br>7/13/2016 1/30/2017 |
| Candidate          | <sup>date</sup> ntor<br>Teacher | Co Teaching                        | Reinforcement                | Reinforce<br>Comment                                                             | Refinement | Refine<br>Comment                                                          | Co Teaching<br>Comment                                                            | Followup                                |
|                    |                                 |                                    |                              | TC gives feedback                                                                |            |                                                                            | MT teaching First,                                                                |                                         |
| r                  | "                               | Teach 7 Assist                     | AF                           | practice, asks<br>students to tell he                                            | N/A        |                                                                            | finally, "how to<br>cook a turkey,"                                               | No follow-up required                   |
| A,                 |                                 | Teach / Assist                     | Other                        | Starting class and<br>getting them in a<br>seat.                                 | N/A        |                                                                            | I observed TC<br>direct the<br>intervention class<br>to eat breakfast             | No follow-up required                   |
|                    |                                 |                                    | PIC                          | TC was using<br>clear and concise<br>communication<br>when explaining t.         | MSB        | Maybe try just<br>squating beside<br>the desk to<br>assist, so that y      | Both MT and TC<br>were assisting<br>students with<br>work. MT was in              | No follow-up required                   |
|                    | -                               | Teach / Assist                     | AF                           | You did a lot of<br>one on one<br>tutoring with each<br>of the students in       | Other      | When I asked<br>you to tell me<br>something that is<br>going really well   | Thank you for<br>having a great<br>attitude about<br>your mentor teac             | No follow-up required                   |
|                    |                                 | Teach / Assist                     | A8M                          | Nice use of<br>manipulatives.                                                    | MSB        | Way to raily those kids!                                                   | Good job!                                                                         | No follow-up required                   |
|                    | _                               | Alternative<br>Teaching            | AF                           | Good AF with<br>correcting capital<br>letters. "Since this<br>is in the middle w | Other      | I will share your<br>MT feedback<br>with you next<br>week (when I g        | Hi Charisse!<br>So glad you are<br>working with<br>students in the b              | See comments for folk                   |
|                    |                                 | Station Teaching                   | AF                           | Continue to<br>circulate during<br>instructional<br>activities, as you           | LS8P       | Proficient Lesson<br>Structure and<br>Pacing includes<br>the descriptor, " | Mentor teacher<br>was at teacher<br>table with one<br>student, but facili         | No follow-up required                   |
|                    |                                 |                                    | ٩                            | While working with<br>students you<br>provided<br>questioning that               | MSB        | I wonder how<br>establishing the<br>rules for learning<br>and behavior co  | Students were in<br>Guided Reading<br>rotations. MT was<br>working with a gr      | See comments for folle                  |
| A <b>nime</b>      |                                 | Teach / Observe                    | N/A                          |                                                                                  | N/A        |                                                                            | MT is leading the<br>class in teaching a<br>science lesson for<br>Dr. Pantoya. TC | See comments for folls                  |
|                    | k s                             |                                    | 2 -                          |                                                                                  | _          |                                                                            | đ                                                                                 | 2                                       |

#### Central Data Center Help Guide

Instructions (Continued...):

2. This picture shows, the dashboard when accessed via ' Classroom Walkthrough Report-Admin' option. A couple of things to note about this dashboard are:

- a. Filters (numbered as '1' in the picture) can be used to filter out the data and get the required report. For instance the picture shows, 'Lead roles' filter is set to 'Mentor Teachers ' so, only Lead roles with mentor teachers are shown in the report.
- b. After the required filters are set, you can download the data you need just by clicking the 'Download' button (numbered as '2' in the picture).
- c. Similarly, you can access the 'Classroom Walkthrough Report- Evaluator' Dashboard to see individual student information.

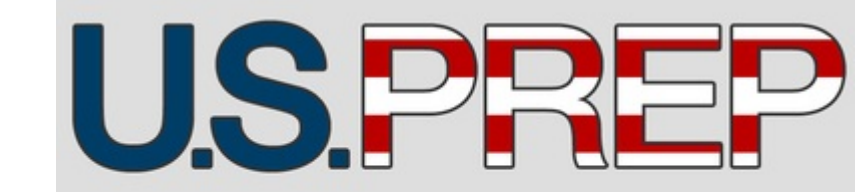

#### Central Data Center Help Guide

#### How to reach us ?

In case you have any reporting problems or more functionality is needed, please email the Director of Data Team at College Of Education : Alan Sukin - <u>alan.sukin@ttu.edu</u>

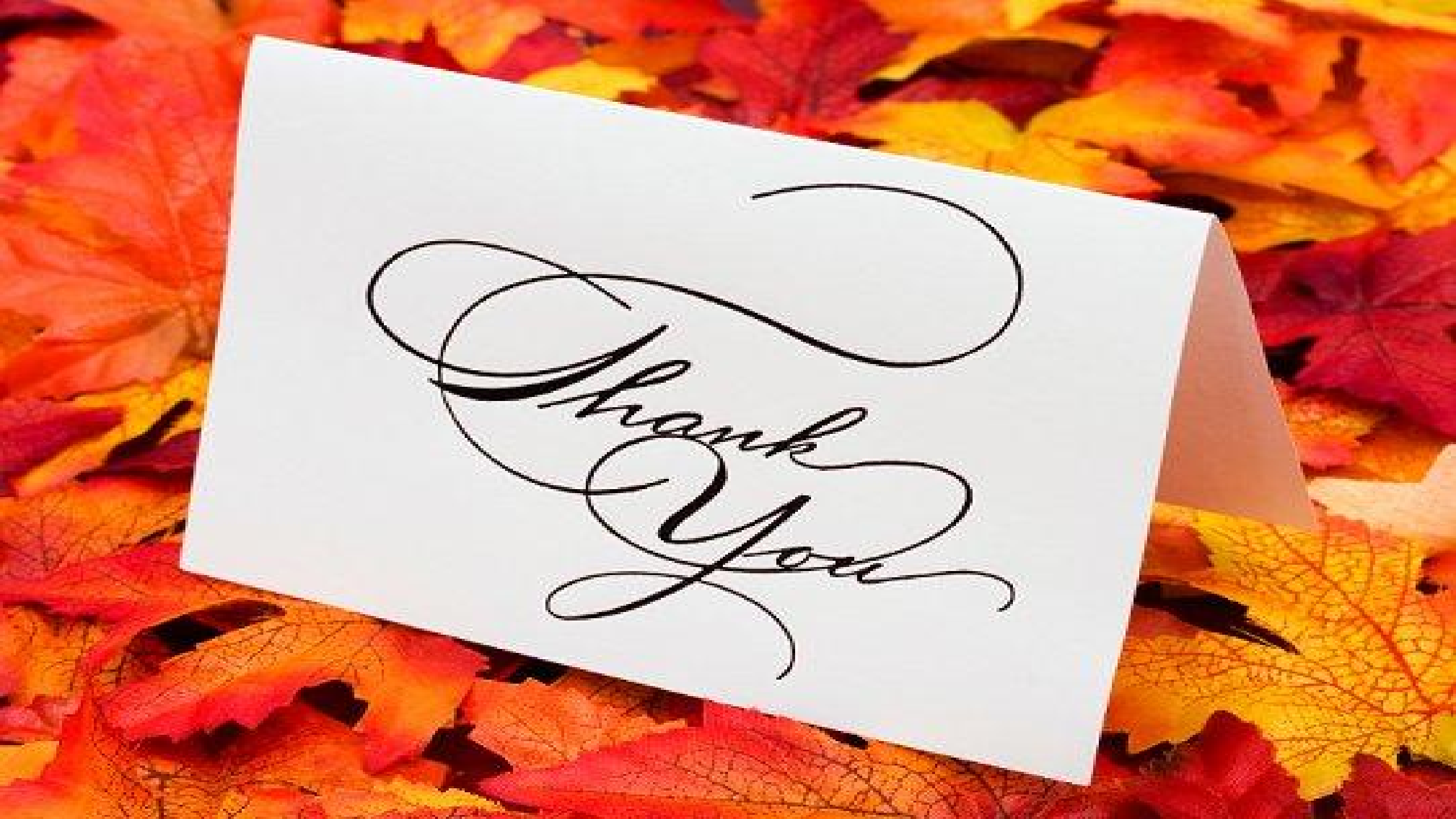